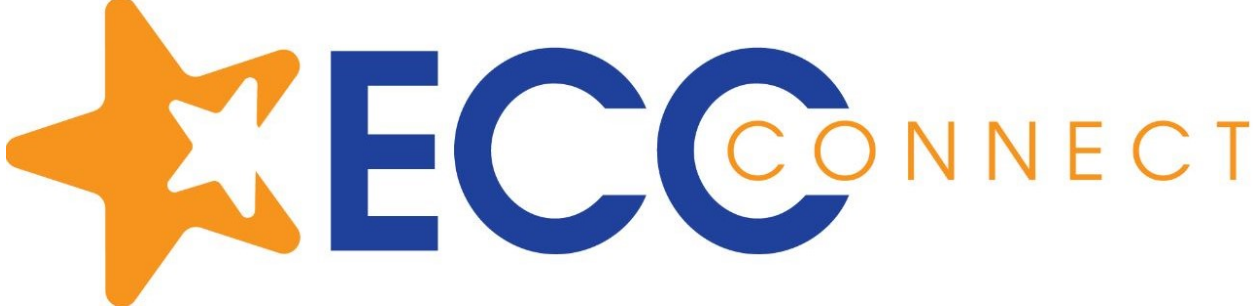

## Accessing Degree Planner through MyECC Portal

1. Log into MyECC Portal

-

2. Once you log in, on the upper right hand side, click on ECC Connect

| Academic Planning                                                                        | Employment                                                                                | ECC Email                                                                |
|------------------------------------------------------------------------------------------|-------------------------------------------------------------------------------------------|--------------------------------------------------------------------------|
| ECC Connect - Degree F                                                                   | Planner                                                                                   |                                                                          |
| ECC-Connect is your hub to<br>success. Check out the deg<br>what you've started. ECC C   | connect to the people, services<br>ree planner feature to create an<br><u>onnect</u>      | s and resources to support your<br>n educational plan to help you finish |
| Compton College Online<br>Use the Self-Service Acader<br>degree. Also view what clas     | e Academic Planning<br>nic Planning link to view what's<br>ses are needed if you change y | needed to complete your AA or AS<br>your major (program of study).       |
| Having trouble with prev<br>We are here to help. Call ou<br>Thursday 9-5. After hours ye | requisites?<br>Ir helpline at 310-660-6034 duri<br>ou can request a prerequisite c        | ing our office hours, Monday-<br>learance at prereq@elcamino.edu.        |

3. Once you click ECC Connect, you will see this page. Click on the three lines on the upper left corner.

| ■ My Success Network       |  |
|----------------------------|--|
|                            |  |
| Search services and people |  |
| How can we help?           |  |
| Your Connections           |  |
| Instructor                 |  |
| instructor                 |  |
| Your Services              |  |

4. Once you click on the three lines, it will give you a menu. You want to click on Degree Planner.

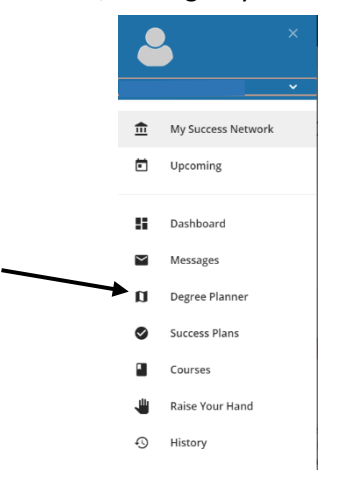

5. When you click on Degree Planner, you are going to see this box and you can start doing your ED Plan.

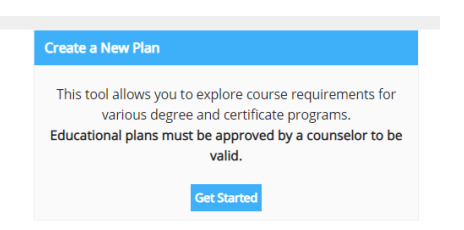

6. An approved ED Plan by your counselor will have a green check mark on the right side.

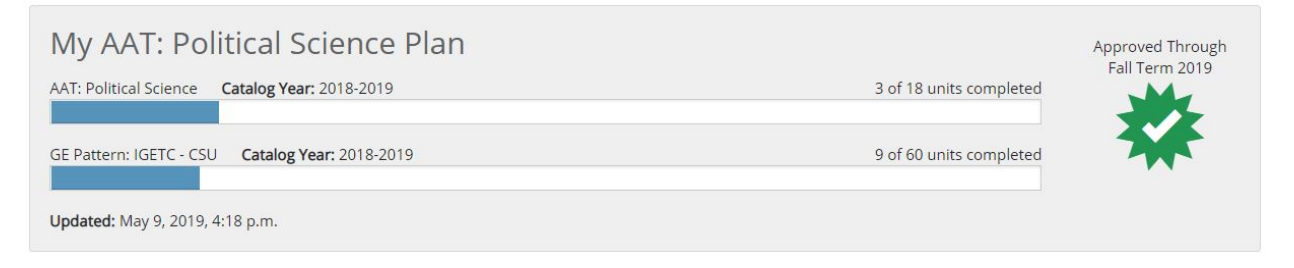

## Click below to view How to access Degree Planner

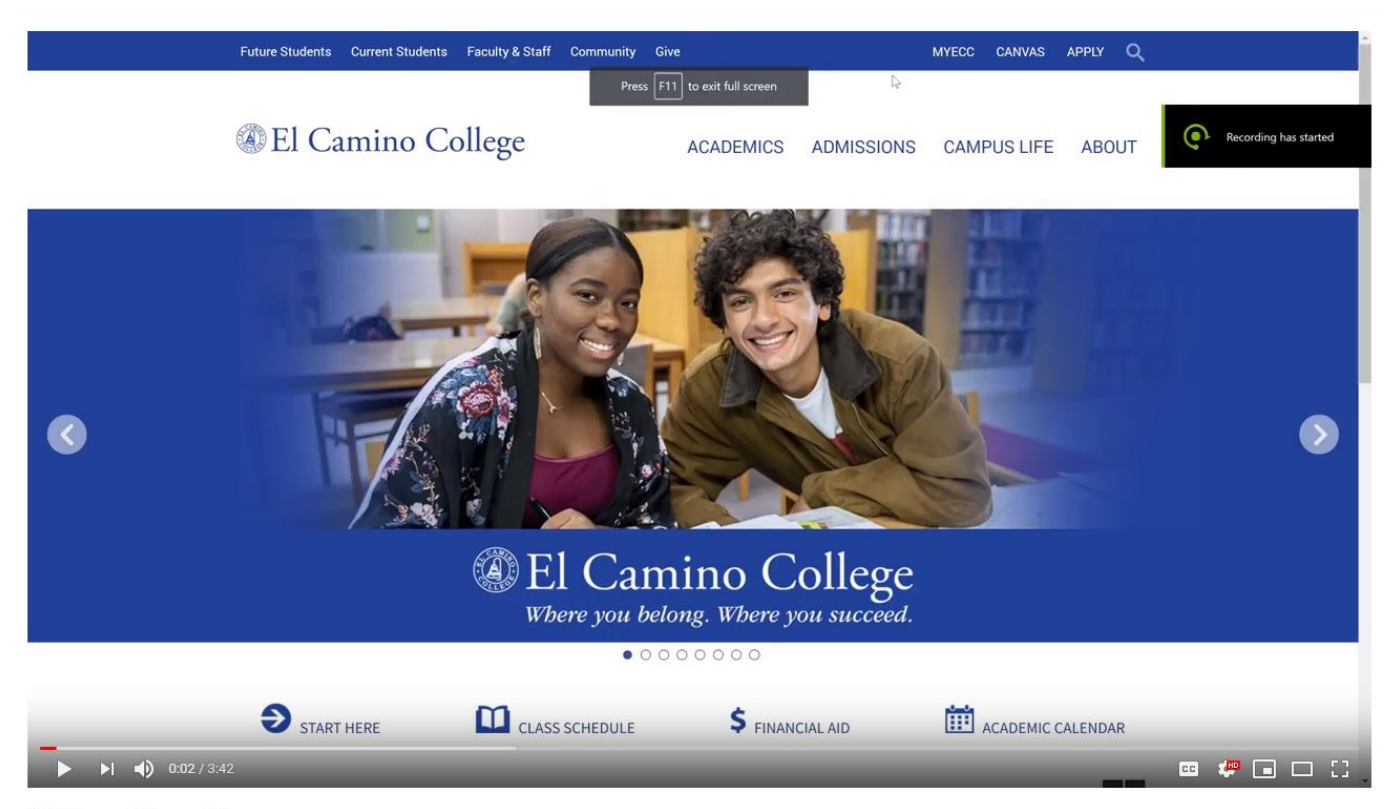

ECC Connect Degree Planner